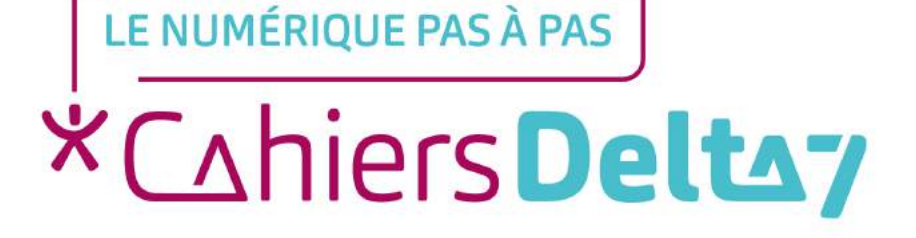

# Comment créer une adresse mail Outlook ?

#### **INFORMATION**

Droits de reproduction et de diffusion réservés à Delta 7

Droits de reproduction et de diffusions réservés à Delta 7. Usage strictement personnel.

Par l'accès au site et aux applications mobiles, Delta 7 consent à l'utilisateur qui l'accepte une licence d'utilisation dans les conditions suivantes.

La licence confère à l'utilisateur un droit d'usage privé, non collectif et non exclusif, sur le contenu du site. Elle comprend le droit de reproduire pour stockage aux fins de représentation sur écran monoposte et de reproduction en un seul exemplaire pour copie de sauvegarde ou tirage sur papier. Toute mise en réseau, toute rediffusion sous quelque forme que ce soit, totale ou partielle, est interdite.

Ce droit est personnel.

Il est réservé à l'usage exclusif du licencié.

Il n'est transmissible en aucune manière.

Tout autre usage est soumis à autorisation préalable et expresse.

La violation de ces dispositions impératives soumet le contrevenant, et toutes personnes responsables, aux sanctions pénales et civiles prévues par la loi.

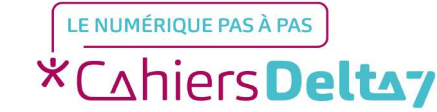

#### Mardi 2 FaceTime Calendrier Photos Appareil photo Plans →Rendez vous sur l'App\_ store. App Store Bourse **iTunes** Store Wallet Livres Santé Maison Réglages Notes Contacts

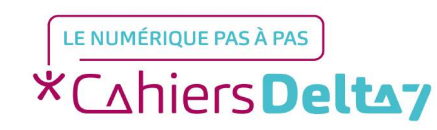

Droits de reproduction et de diffusion réservés à Delta 7 - Voir page 1

#### Rechercher

Allez dans l'onglet
« Rechercher » situé en bas a droite.

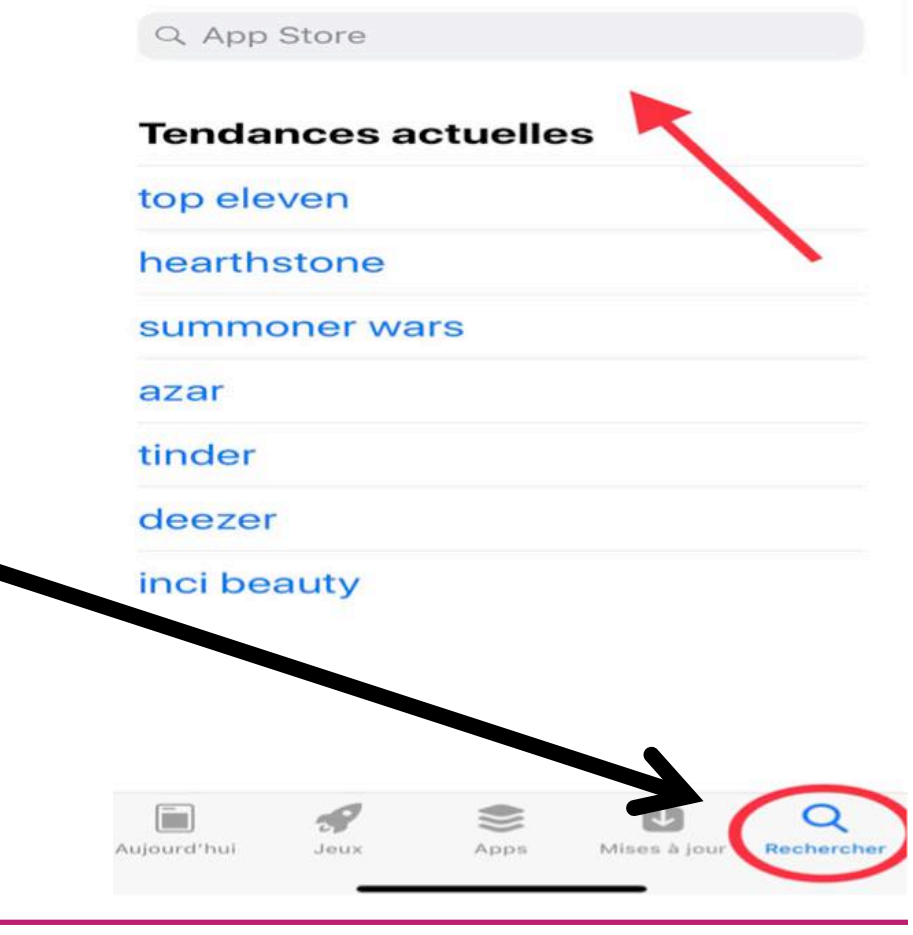

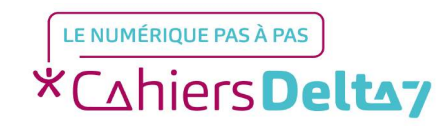

Droits de reproduction et de diffusion réservés à Delta 7 - Voir page 1

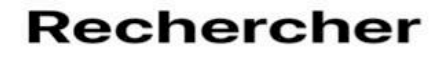

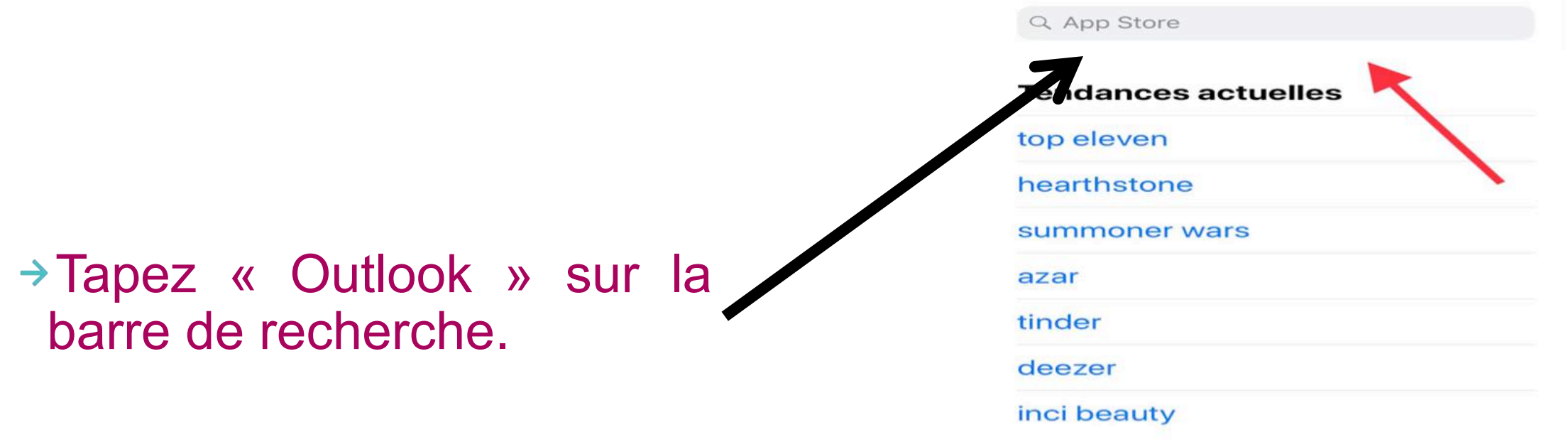

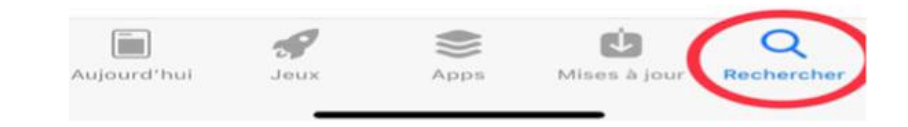

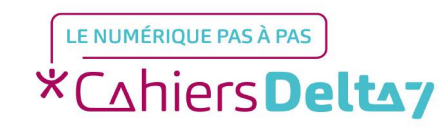

Droits de reproduction et de diffusion réservés à Delta 7 - Voir page 1

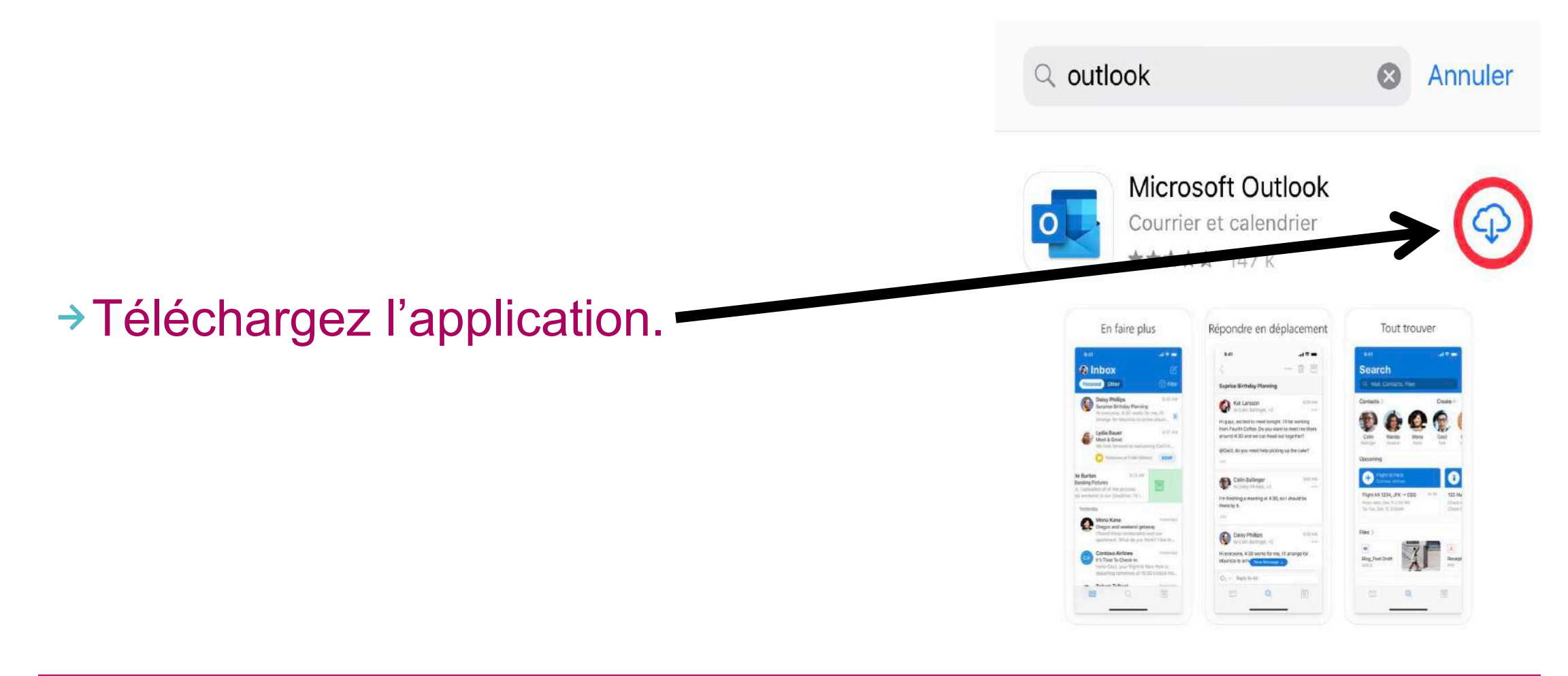

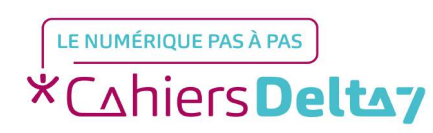

Droits de reproduction et de diffusion réservés à Delta 7 - Voir page 1

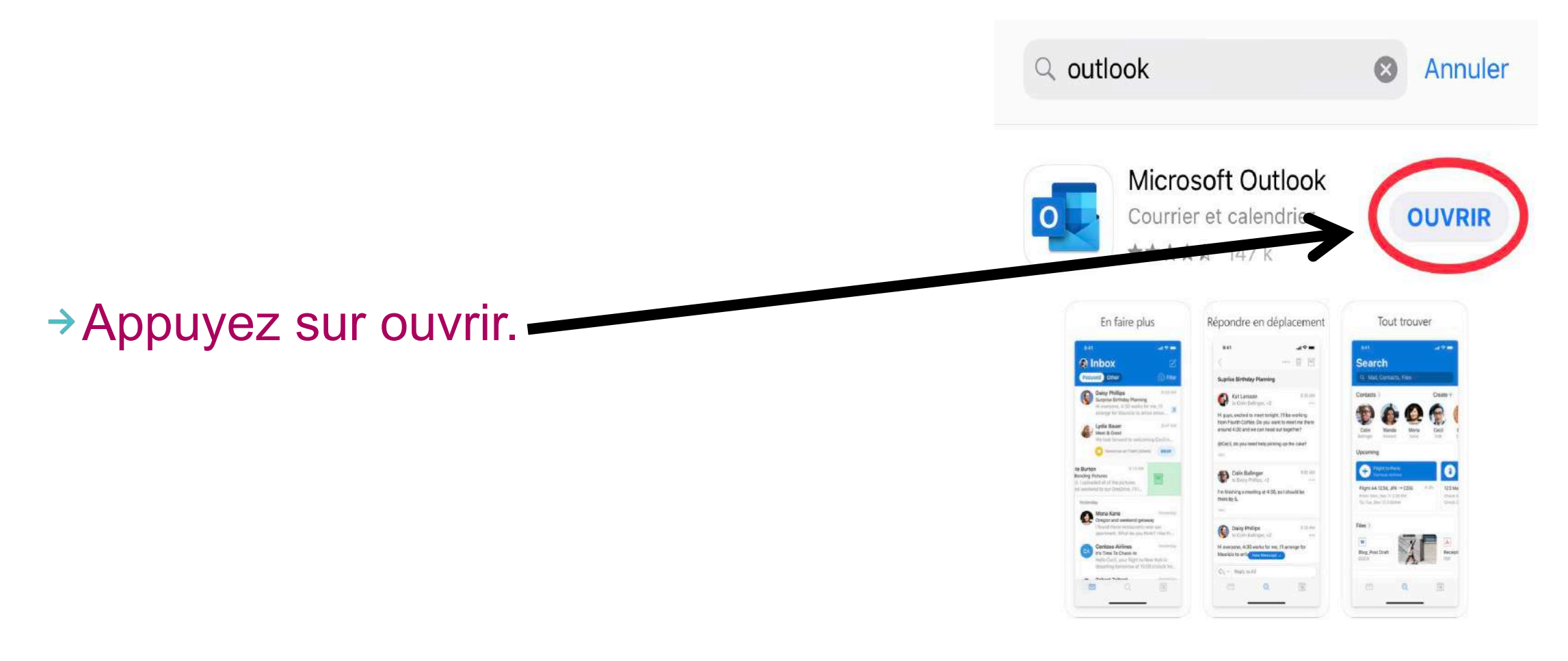

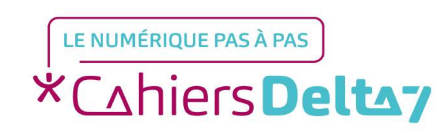

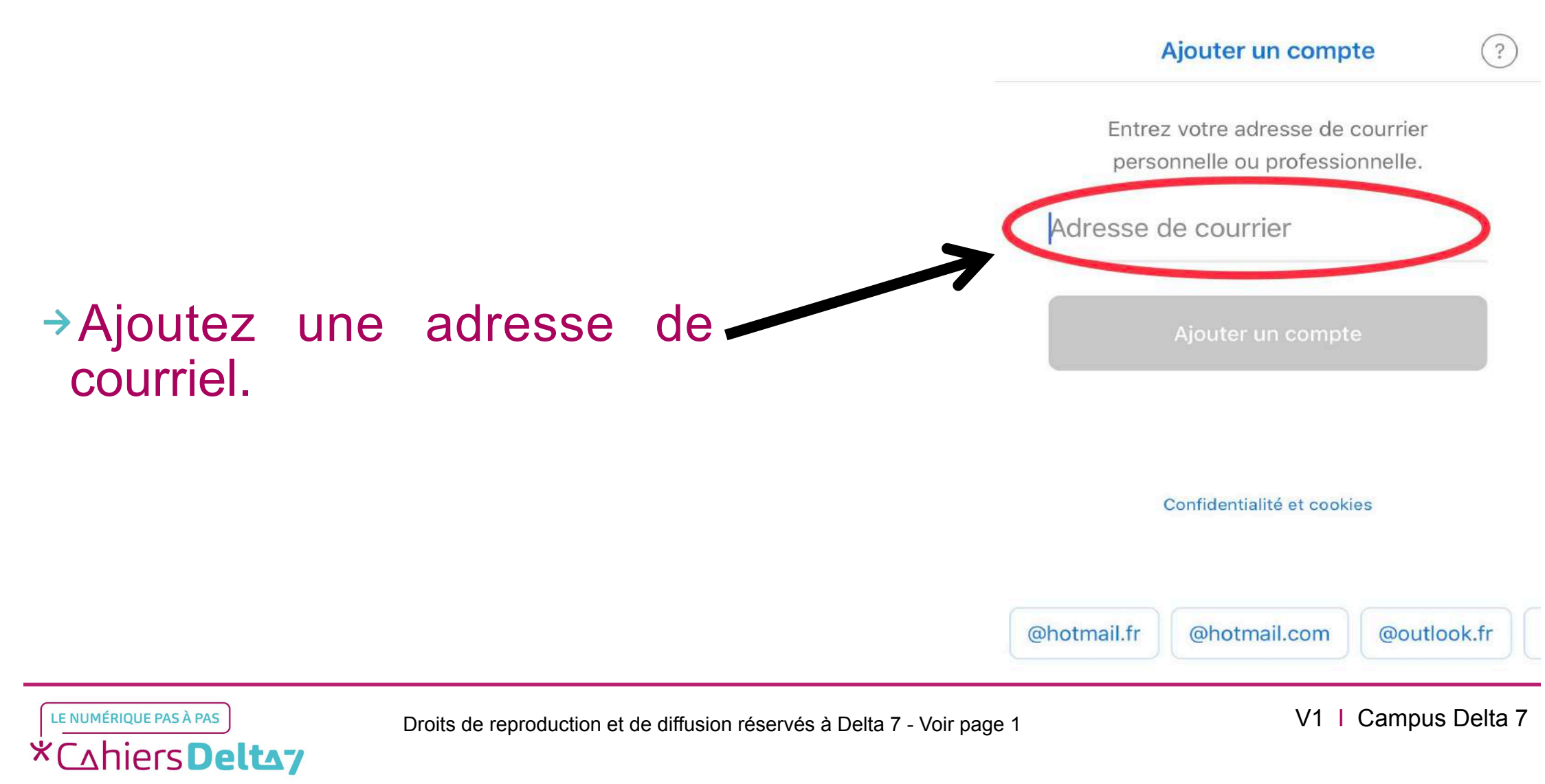

7

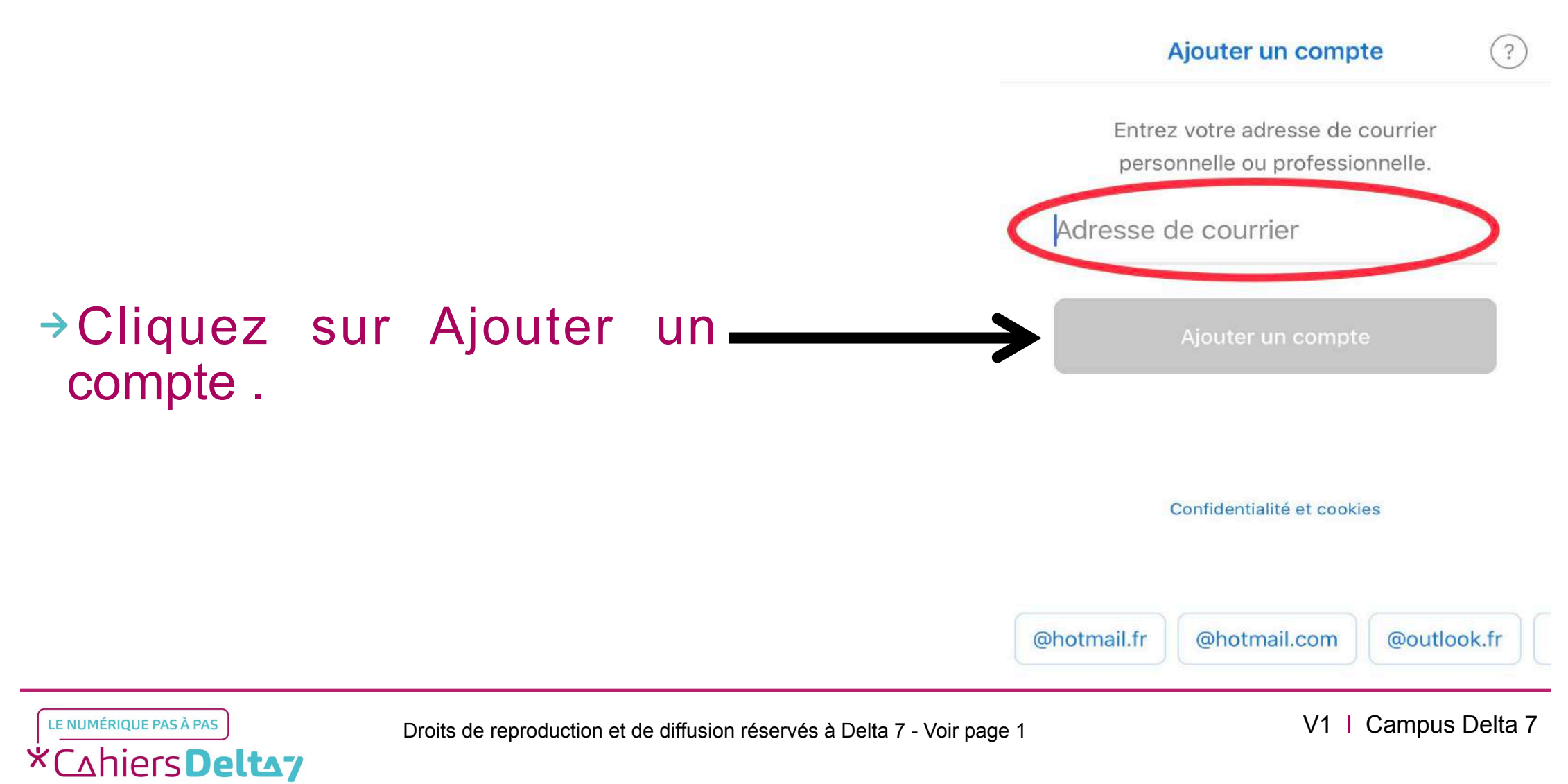

Votre adresse ne sera pas reconnue étant donné qu'elle n'existe pas encore. Cliquez sur Créez-en un !

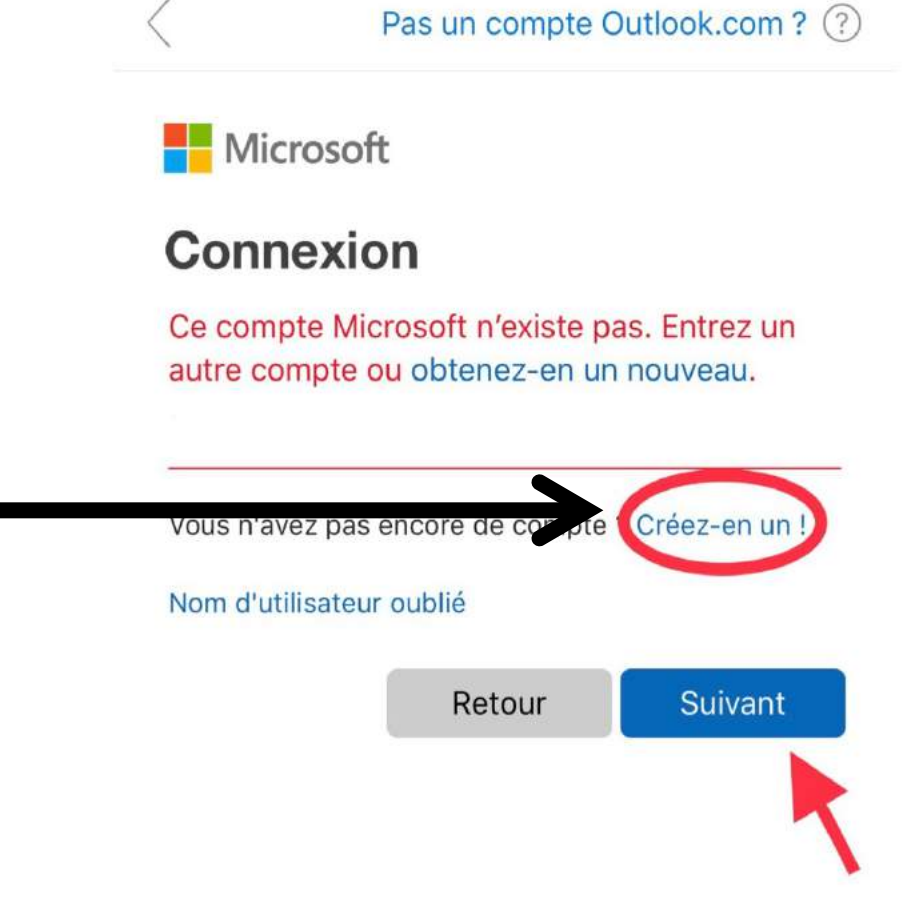

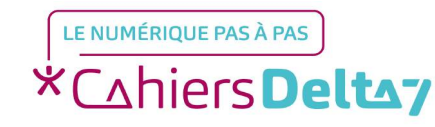

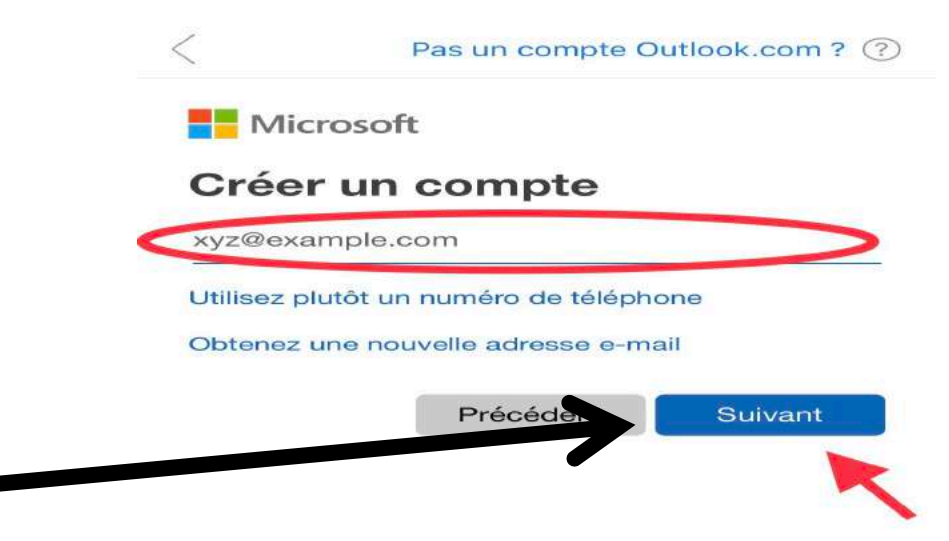

Réécrivez votre adresse mail et cliquez sur Suivant.

© 2019 Microsoft Conditions d'utilisation

Confidentialité et cookies

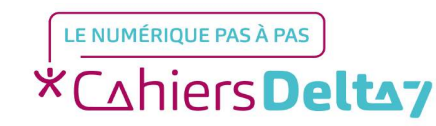

Droits de reproduction et de diffusion réservés à Delta 7 - Voir page 1

 Saisissez un mot de passe avec différents caractères du clavier. Cliquez ensuite sur Suivant.

#### Microsoft

 $\leftarrow$ 

#### Créer un mot de passe

Entrez le mot de passe que vous souhaitez utiliser avec votre compte.

Créer un mot de passe

Pas un compte Outlook.com? (?)

conseils et des offres sur les produits et services Microsoft.

Si vous sélectionnez **Suivant** vous acceptez la Déclaration de confidentialité et le Contrat de services Microsoft.

Toutes les informations demandées sont obligatoires et seront utilisées par Microsoft pour créer votre compte et vous permettre de vous connecter aux produits et appareils Microsoft. Les données fournies seront associées à votre compte afin de personnaliser et synchroniser votre expérience sur différents appareils. Sous réserve de votre choix relatif à la publicité, Microsoft utilisera également ces données pour personnaliser la publicité qui vous est adressée.

su formément à la loi Informatique et Libertés, vous disponsed un droit d'accès et de rectification aux données personnels avous concernant, ainsi que du droit de vous opposer au the unent de vos données. Vous pouvez également nous acceser des instructions spécifiques concernant l'utilisation a vos données après votre mort. Pour exercer ces droits, ven e s'un els instructions figurant dans la déclaration de sur lentialité de Microsoft.

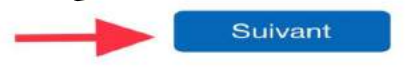

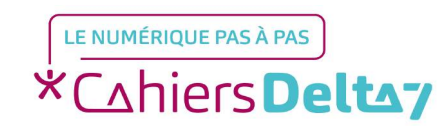

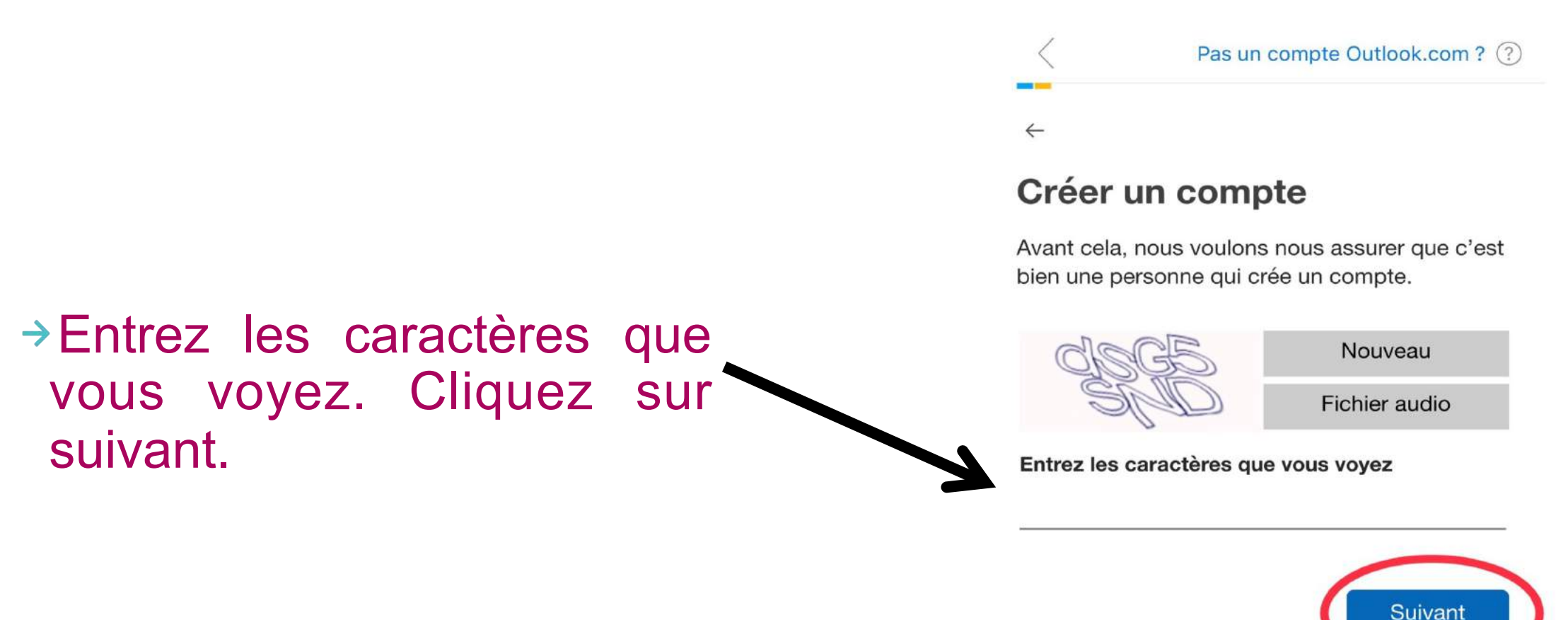

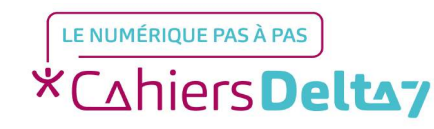

Votre adresse mail est créée, connectez vous.

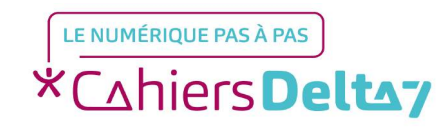